# Webex قيبطتل 1080p ويديف ةقد نيكمت

#### تايوتحملا

#### ةمدقملا

قيبطت يمدختسمل اهمادختساو 1080p ويديفلا ةقد نيكمت ةيفيك دنتسملا اذه حضوي Webex.

## ةيساسألا تابلطتملا

#### تابلطتملا

ةيلاتلا عيضاوملاب ماملإلا ضعب كيدل نوكي نأب ىصوي:

- مكحتالا عزومل يساسألا ماظنالا
- Webex قيبطت •

#### ةمدختسملا تانوكملا

اذه يف ةحضوملا جئاتنلا ميدقتو تارابتخالا ءارجإل انه جردملا جمانربلا مادختسإ مت دنتسملا:

- Control Hub Organization، ةعومجم ىلع Webex
- بادصإلاا ىلع Webex قيبطت

ةصاخ ةيلمعم ةئيب يف ةدوجوملا ةزهجألاا نم دنتسملا اذه يف ةدراولا تامولعملا ءاشنإ مت. تناك اذإ .(يضارتفا) حوسمم نيوكتب دنتسملا اذه يف ةمدختسُملا ةزهجألاا عيمج تأدب رمأ يأل لمتحملا ريثأتلل كمهف نم دكأتف ،ليغشتلا ديق كتكبش.

#### تازيملاو ويرانيسلا حيضوت

اهمادختسإ نكمي يتلا توصلاو ويديفلا تارايخ نم ديدعلا رفوي يساسأ ماظن وه Webex يتلا ويديفلا ةقد ىلع ةلاقملا هذه زكرت ."هتلظم" نمض ةدوجوملا تاجتنملا ةطساوب يه ام حرشي هنإ .Webex قيبطت نومدختسي نيذلا نيمدختسملل لسكب 1080 غلبت تادادعإ نيب ةنراقم ءارجإ متي .نولوؤسملاو نومدختسملا اهكلمي يتلا تارايخلاو ريذاحملا وأ ويديفلا ليلام نم نكلو ،1080 و 720 و 720 و 360

ويديف لح نيكمت يف مكحتلا عزومل لماكلا لوؤسملا بغري نأ وه ضرتفملا ويرانيسلا مكحتلا عزوم ةسسؤم لخاد نيمدختسملل 1080p

## لسكب 720 و لسكب 360 غلبت ويديف ةقد

يلاع ويديف نيكمت ةيفيك فصت يتلا يئدبم لكشب ةلاقملا ةءارقب ىصوي ،لوؤسمك <u>نيكمت</u> :انه هيلع روثعلا نكمي (لسكب 720) ةدوجلا يلاع ويديفو (لسكب 360) ةدوجلا <u>Cisco Webex يف مكحتلا روحم يف Cisco Webex عقومل ققدلا يلاع وأ قدوجلا يلاع ويديف</u> ققدلا تاجرد ويديفلا عطاقمل <u>WebEx معدب صاخلا</u> لاقملا فصي ،كلذ ىلإ ةفاضإلابو تازيملاو ،دحاو لكل ايندلا تابلطتملاو ،Webex قيبطت يمدختسمل قحاتملا قفات يتال

اذه نمض ويديفلا ليلحت تادادعا ةيؤر نكمي ،تالاقملا هذه يف ةدراولا تامولعملا ىلع ءانب يف مسقلا

| ■ webex Contr          | rol Hub |                      | Q Search                                           | • # 0 # 🔵                                                                                                    |
|------------------------|---------|----------------------|----------------------------------------------------|----------------------------------------------------------------------------------------------------|
| 名 Groups               |         | = .                  | All Site Overview Common                           | Settings Site Info Meetings Remote Access Recordings Support                                                                                                    |
| Ø Locations            | <       | Ever                 | nts(Classic) Training WebA                         | Email All Hosts                                                                                                    |
| Workspaces             |         |                      |                                                    |                                                                                                    |
| Devices                |         |                      |                                                    |                                                                                                    |
| 8t Apps                |         | Video and recordings | Turn on high-quality video                         | Turn on high-quality video (360p) (Meetings, Training, Events and Support)                                                                                                    |
| f Account              |         |                      | (360p) (Meetings, Training,<br>Events and Support) | Turn on high-definition video (720p) (Meetings, Training and Events)                                                                                                    |
| A Security             |         |                      |                                                    |                                                                                                    |
| Organization Settings  |         |                      | Recording auto-deletion                            | Your recording retention policy settings are managed in your organization settings. You can go to<br>Organization Settings > Retention to customize your recording retention policy. |
|                        |         |                      |                                                    | Turn on daily auto-deletion for all recordings past assigned retention days                                                                                                    |
| SERVICES               |         |                      |                                                    |                                                                                                    |
| C Updates & Migrations |         |                      | Recording retention days:                          | 2600                                                                                                    |
| Ø Messaging            |         |                      | Describes to second state                          |                                                                                                    |
| Meeting                |         |                      | Recording transcripts                              | Create recording transcripts for all nosts' MP4 recordings. To turn on for specific users, go to User<br>Management.                                                                 |
| € Calling              |         |                      | Hosts transcripts control                          | Allow haste to hum an or off recording transmists in the Wahay preferences                                                                                                    |
| D Vidcast              |         |                      | noso transcripto control                           | Allow hosts to turn on or on recording transcripts in my webex preferences.                                                                                                    |
| Connected UC           |         |                      | Hosts recording control                            | Allow hosts to upload recordings                                                                                                    |
| Hybrid                 |         |                      | And antifaction and                                |                                                                                                    |
| _                      |         |                      | Send notification email                            | Send an email alert for all recording status updates (if the system of a site administrator deleted, reassigned, or restored a recording, or if a recording is expiring soon).       |
| 血                      |         |                      |                                                    | (If this option is checked, the host may receive many email notifications.)                                                                                                    |

Control Hub يف تاعامتجالا مسق نمض تاليجستاراو ويديفارا تادادعإ

كتسسؤم يف عقوم لكل يدرف لكشب اهليطعتو تادادعإلاا هذه نيكمتل رايخلا كيدل. ىوتسم ىلع اهدادعإل رايخلا كيدل ،عقوملا ىوتسم ىلع ويديفلا ةقد دادعإ ىلا ةفاضإلاب. اضيأ مدختسملا

:كلذب مايقللو

. Management مسق نمض Users ىلإ لقتناو لماك لوؤسمك Control Hub ىلإ لوخدلا لجس

. تاعامتجالا ىلإ لقتناو كتسسؤم يف نيمدختسملا ةمئاق نم امدختسم ددح.

ليلحت تارايخ ليطعت/نيكمت كنكمي ،مسقلا اذه نم .ويديفلا مسق ىلإ ريرمتلاب مق .3 ةروصلا يف حضوم وه امك ،ددحملا مدختسملل ةرفوتملا ويديفلا:

|                        |                   | Q Search                                                                                                    |                                                                                                    | ° 4° 0 4° 🔵                |  |
|------------------------|-------------------|----------------------------------------------------------------------------------------------------|----------------------------------------------------------------------------------------------------|----------------------------|--|
|                        | < 🗞 🛛 Sur         | nmary Profile General                                                                                                    | teetings Calling Messaging Hybrid Services                                                                                              | Devices Vidcast            |  |
| MANAGEMENT             |                   |                                                                                                    | Global call back                                                                                                    |                            |  |
| 송 Groups               |                   | VoIP                                                                                                    |                                                                                                    |                            |  |
| Locations              |                   | Other teleconference                                                                                                    |                                                                                                    | Not applicable             |  |
| Workspaces             |                   | service                                                                                                    | Host only                                                                                                    | Not applicable             |  |
| Devices                |                   |                                                                                                    |                                                                                                    |                            |  |
| 8t Apps                |                   |                                                                                                    |                                                                                                    |                            |  |
| f Account              | Video             | The default video resolution is in standard definition (360p). Only the Meeting Center can use high definition video (720p). |                                                                                                    |                            |  |
| A Security             |                   | Enable video                                                                                                    |                                                                                                    |                            |  |
| Organization Settings  |                   |                                                                                                    | Standard definition (360p)                                                                                                    | Standard definition (360p) |  |
|                        |                   |                                                                                                    | High definition (720p)                                                                                                    | High definition (720p)     |  |
| SERVICES               |                   |                                                                                                    |                                                                                                    |                            |  |
| C Updates & Migrations |                   |                                                                                                    |                                                                                                    |                            |  |
| O Messaging            | Settings override | Override participant settings<br>when hosting                                                                                | ×                                                                                                    | Not applicable             |  |
| Meeting                |                   |                                                                                                    | O Turn this on for all participants to share the same meeting settings as the host. The host settings<br>override participant settings. |                            |  |
| % Calling              |                   |                                                                                                    |                                                                                                    |                            |  |
| ſ                      |                   |                                                                                                    |                                                                                                    |                            |  |

مكحتالا ةجول يف يدرفانا مدختسمال ويديفانا جوضو ةقد تادادع

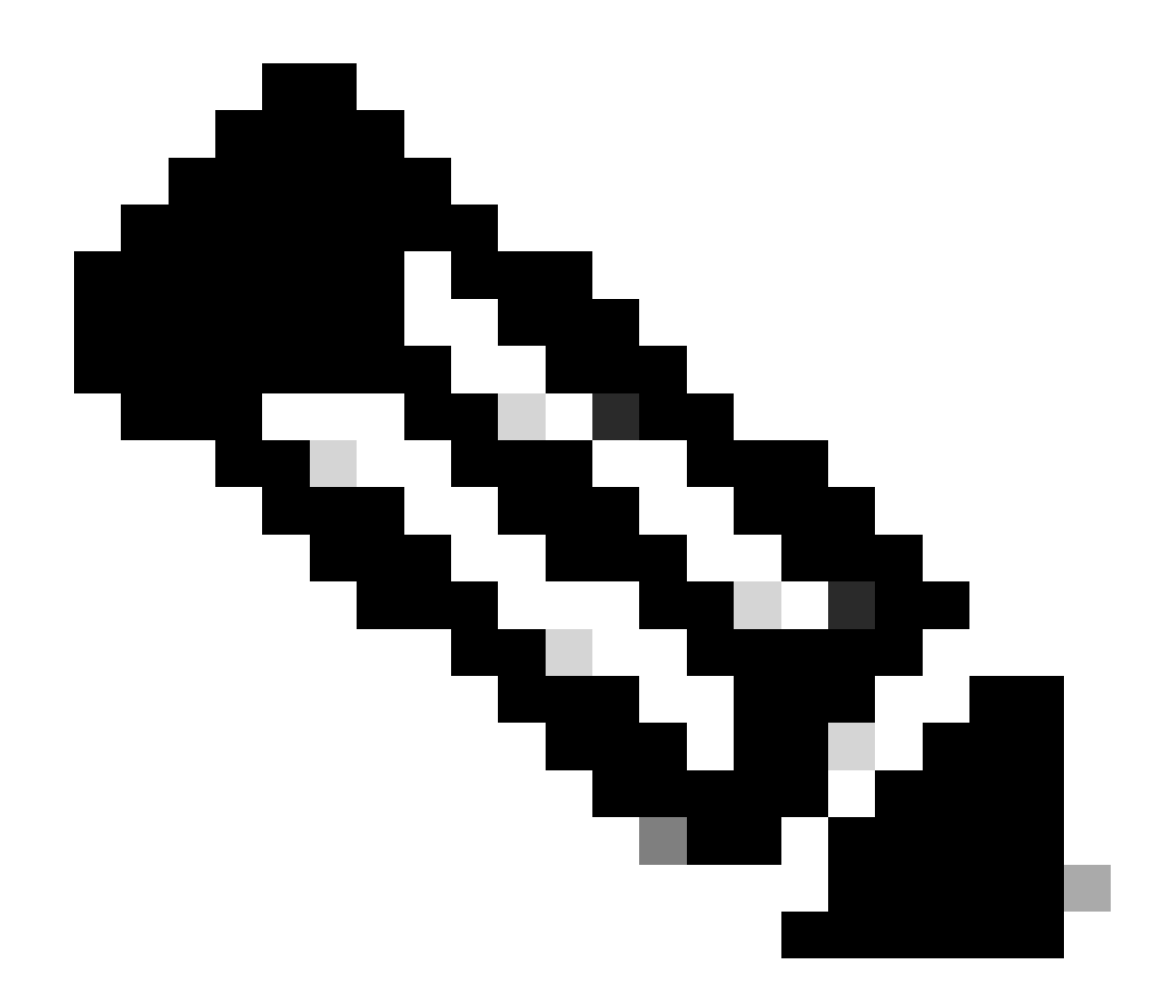

نيمدختسملل ويديفلا حوضو ةقد تادادعا ىلا لوؤسملا لقتني امدنع :ةظحالم 360 ةقدب ويديفلا نيكمتل ريظانملا ضرع متي ،"مكحتلا ةحول" يف نييدرفلا تادادعا ةدمعألا دحأ لثمي .نيلصفنم نيدومع يف نيترم لسكب 720 و لسكب لصفنم لكشب اهنييعت نكمي يتلا ويديفلا ةقدل يجراخلا رخآلاو يلخادلا عامتجالا .مدختسم لكل

#### Webex يمدختسمل 1080p نيكمت ةيفيك

قيرف ىلإ بەذيس كتلاح يف نيعملا سدنەملا ناف ،TAC مادختساب ةركذت حتفب تمق اذا راظتنالا ىلإ جاتحت كنأ ةصرف كانە .ذفنملا نيكمت بلطيو ةيفلخلا ةدحولا ريفوت ةزيملا لامكإ متي ىتح ماياً ةعضبل.

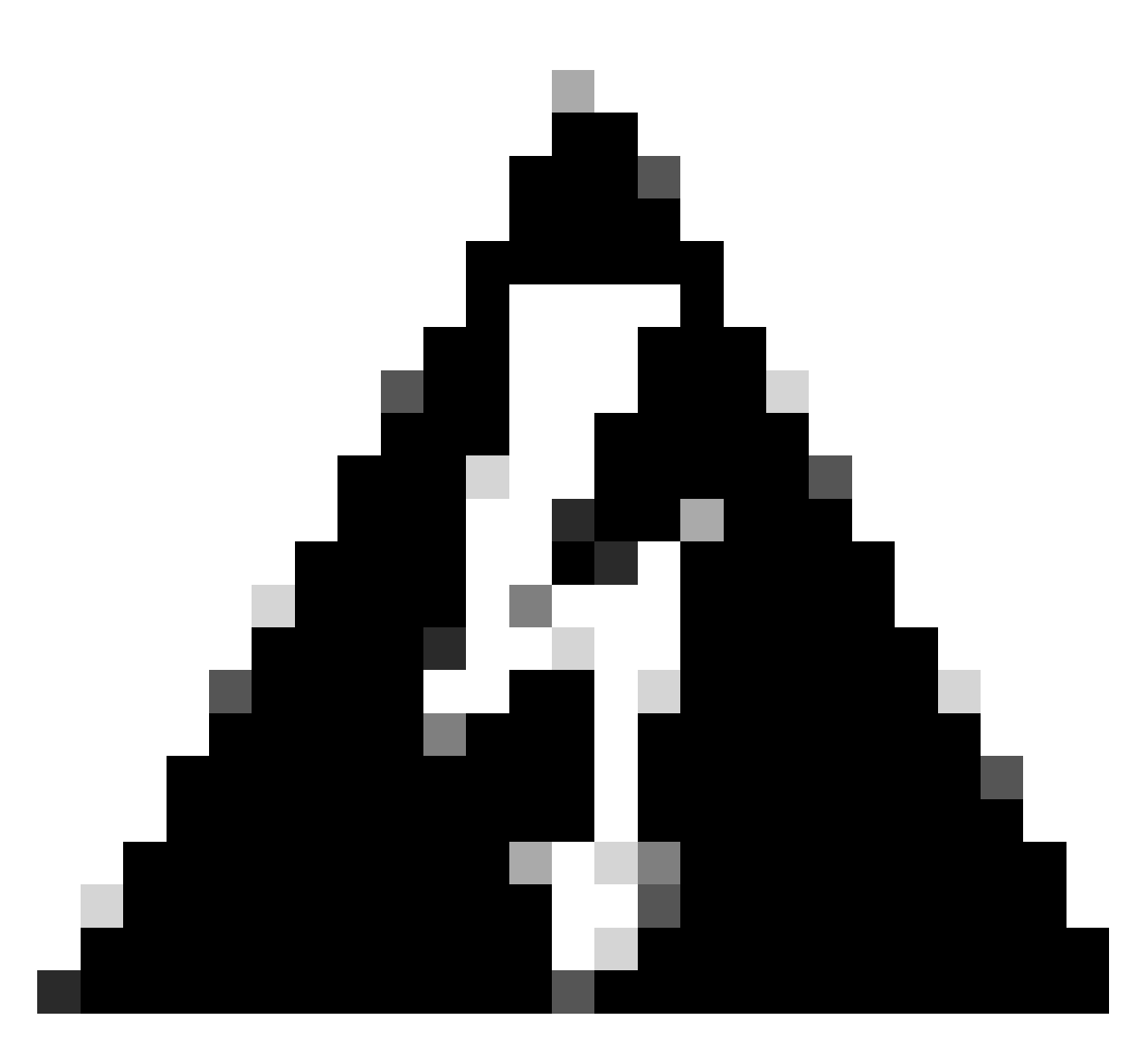

كبلط موقيس ،Webex عقاوم ةدع اهل Control Hub ةسسؤم كيدل ناك اذإ :ريذحت كتسسؤم نمض ةدوجوملا عقاوملا عيمجل ةزيملا هذه نيكمتب 1080p نيكمتل متيسف ،لبقتسملا يف ديدج Webex عقوم ىلع تلصح اذإ .يضارتفا لكشب عقاوملا دحأل طقف 1080p رفوت يف بغرت تنك اذإ .1080p ل اضيأ عقوملا اذه نيكمت مادختساب اهحتف مت يتلا ةلاحلا يف حوضوب اهتجلاعم كيلع بجيف ،كتسسؤم يف TAC.

ةديدجلا ةزيملا نأب كتلاح يف ەنييعت مت يذلا TAC سدنەم كربخي ،ةزيملا ريفوت درجمب رابتخالل ةزەاج.

#### 1080p نيكمت دعب مدختسم ةبرجت

كتسسؤم يف نومدختسملاا جاتحي .تارييغت يأ نومدختسملاا ظحالي ال ،1080p نيكمت دعب درجمب .مهب صاخلا Webex قيبطت ىلإ ىرخأ ةرم لوخدلا ليجست مث ،جورخلا ليجست ىلإ صاخلا مدختسملا راتافأ قوف رقنلا ىلإ نومدختسملاا جاتحي ،حاجنب ىرخأ ةرم لوخدلا ليجست ويديف ددح مث .تادادعإلاا ىلإ لقنتلاو Webex قيبطت نم رسيألاا يولعلا نكرلا يف مهب اريماكلا مسق تحت اريماكلا ةقدل ةرواجملا ةلدسنملا ةمئاقلا رقناو.

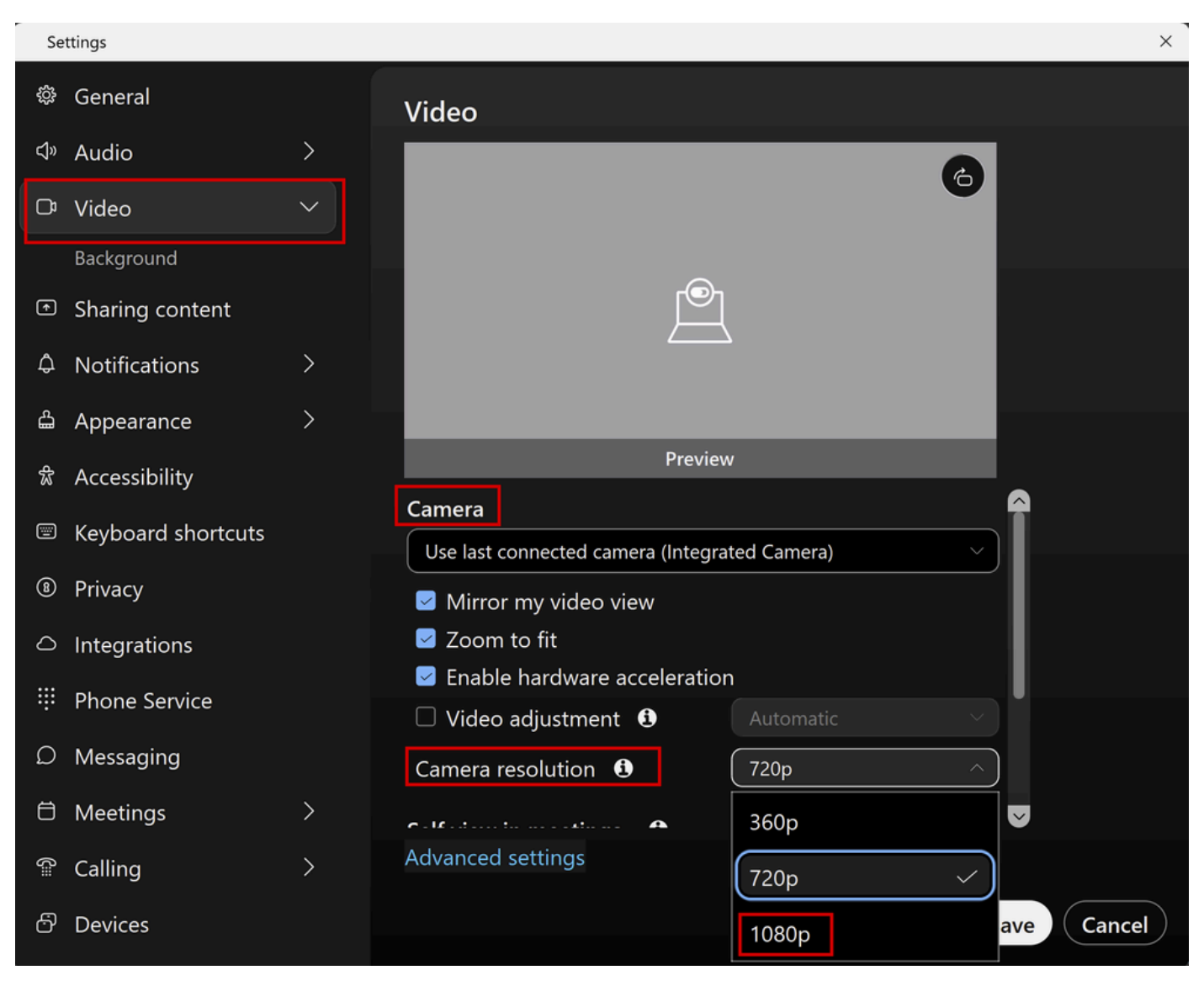

Webex قيبطت يف اريماكلا ةقد تادادع

ةرفوتملا ويديفلا ليلحت تارايخ لك ةيؤر نومدختسملا عيطتسي ،ةمئاقلا هذه تحت هذه نم يدرف لكشب 1080p نيكمت مدختسم لكل نكمي .مهب صاخلا مدختسملا باسحل مادختسإ متي نلف ،كلذ نم الدب 360p وأ 720p رايعم رايتخاب مدختسملا ماق اذإ .ةمئاقلا كتسسؤمل 1080p ةزيم نيكمت عم ىتح 1080p رايعم

#### 1080p نيكمت دعب ةرادإلا ةبرجت

مسق تحت 1080p رايخلاا ةيؤر نم Control Hub ولوؤسم نكمتي نل ،1080p ةزيم نيكمت درجمب نوكيس مسقلاا اذه .مهب ةصاخلا Webex عقاومل ةماعلا تادادعإلاا نم تاليجستلاو ويديفلا ةروصلا يف رهظي امك:

| ≡ webex Contr              | rol Hub |                      |                                                           |                                                                                                    |
|----------------------------|---------|----------------------|-----------------------------------------------------------|----------------------------------------------------------------------------------------------------|
| 冬 Groups ⊗ Locations       | <       | ≡ /                  | All Site Overview Common                                  | Settings Site Info Meetings Remote Access Recordings Support Email All Hosts                                                                                                    |
| Workspaces                 |         |                      |                                                           |                                                                                                    |
| Devices                    |         |                      |                                                           |                                                                                                    |
| 85 Apps                    |         | Video and recordings | Turn on high-quality video<br>(360p) (Meetings, Training, | Turn on high-quality video (360p) (Meetings, Training, Events and Support)                                                                                                    |
| A Security                 |         |                      | Events and Support)                                       | Turn on high-definition video (720p) (Meetings, Training and Events)                                                                                                    |
| Organization Settings      |         |                      | Recording auto-deletion                                   | Your recording retention policy settings are managed in your organization settings. You can go to<br>Organization Settings > Retention to customize your recording retention policy. |
| erpanore                   |         |                      |                                                           | Turn on daily auto-deletion for all recordings past assigned retention days                                                                                                    |
| C Updates & Migrations     |         |                      | Recording retention days:                                 | 2600                                                                                                    |
| Messaging     Meeting      |         |                      | Recording transcripts                                     | Create recording transcripts for all hosts' MP4 recordings. To turn on for specific users, go to User<br>Management.                                                                 |
| & Calling                  |         |                      | Hosts transcripts control                                 | Allow hosts to turn on or off recording transcripts in My Webex preferences.                                                                                                    |
| D Vidcast                  |         |                      |                                                           |                                                                                                    |
| Connected UC               |         |                      | Hosts recording control                                   | Allow hosts to upload recordings                                                                                                    |
| <ul> <li>Hybrid</li> </ul> |         |                      | Send notification email                                   | Send an email alert for all recording status updates (if the system or a site administrator deleted, reassigned, or restored a recording, or if a recording is expiring soon).       |
| Ē                          |         |                      |                                                           | (If this option is checked, the host may receive many email notifications.)                                                                                                    |

Control Hub يف تاعامتجالاً مسق نمض تاليجستاناو ويديفانا تادادعا

ةفاضإلاب .كتسسؤم نمض Webex عقاوم نم يأل 1080p ليطعت/نيكمتل رايخلا رفوتي ال ةقد تارايخ رييغت ةلواحمو يدرف مدختسم ديدحت دنع هنأ نولوؤسملا ظحاليس ،كلذ ىلإ 720 و لسكب 360 غلبت ةقد ىلع طقف رثؤي كلذ نإف ،مدختسم لكل ويديفلا حوضو مكحتلا ةحول نم مدختسملا ىوتسم ىلع 1080p تزجعأ وأ نكمي نأ رايخ دجوي ال .لسكب

|                        | ol Hub            | Q Search                                                                                                    |                                                                                                    | o 🖑 o 🗳 🔵                  |  |
|------------------------|-------------------|----------------------------------------------------------------------------------------------------|----------------------------------------------------------------------------------------------------|----------------------------|--|
|                        | < <b>6</b> 8 si   | mmary Profile General                                                                                                    | feetings Calling Messaging Hybrid Service                                                                                                    | es Devices Vidcast         |  |
| MANAGEMENT             |                   |                                                                                                    | Global call back                                                                                                    |                            |  |
| 용 Groups               |                   | VoIP                                                                                                    |                                                                                                    |                            |  |
| Locations              |                   | Other teleconference                                                                                                    |                                                                                                    | Notapplicable              |  |
| Workspaces             |                   | service                                                                                                    | - Host only                                                                                                    | riot applicable            |  |
| Devices                |                   |                                                                                                    |                                                                                                    |                            |  |
| 8t Apps                |                   |                                                                                                    |                                                                                                    |                            |  |
| f Account              | Video             | The default video resolution is in standard definition (360p). Only the Meeting Center can use high definition video (720p). |                                                                                                    |                            |  |
| A Security             |                   | Enable video                                                                                                    |                                                                                                    |                            |  |
| Organization Settings  |                   |                                                                                                    | Standard definition (360p)                                                                                                    | Standard definition (360p) |  |
|                        |                   |                                                                                                    | High definition (720p)                                                                                                    | High definition (720p)     |  |
| SERVICES               |                   | L                                                                                                    |                                                                                                    |                            |  |
| C Updates & Migrations |                   |                                                                                                    |                                                                                                    |                            |  |
| O Messaging            | Settings override | Override participant settings<br>when hosting                                                                                | ×                                                                                                    | Not applicable             |  |
| Meeting                |                   |                                                                                                    | O Turn this on for all participants to share the same meeting settings as the host. The host settings will<br>override participant settings. |                            |  |
| % Calling              |                   |                                                                                                    |                                                                                                    |                            |  |
| ſ                      |                   |                                                                                                    |                                                                                                    |                            |  |

مكحتابا ةجول يف يدرفانا مدختسمان ويديفانا جوضو ةقد تادادع

ناطبتريو ناعقوتي "مكحتلا زكرم" يف امەتدەاشم متت نيذللاا نيكولسلا الك Webex عقاومو كتسسؤمل 1080p نيكمتب ةيفلخلا ةسدنە موقت نأ نكمي .ميمصتلاب ةباتك تقو يف مكحتلا ةحول لوؤسم ةطساوب ةزيملا ەذە ةرادا نكمي ال نكلو ،اەب ةدوجوملا نكمي .كب ةصاخلا عقاوملا ةفاكل نيمدختسملا ةفاكل 1080p ةزيم رفوتتس .لاقملا اذه ەدرفمب اەليطعت/اەنيكمت ەنكمي يدرف مدختسم لك ةطساوب طقف ةزيملا ەذە يف مكحتلا نكمي كلذل ،كولسلا اذه يف مكحتلا نيلوؤسملل نكمي ال .Webex قيبطت تادادعإ نم عقوم لك وأ مدختسم لكل 1080p نيكمت طقف نيمدختسملل

## Webex قيبطت يف 1080p ةقدلا نومدختسملا يري ال

تادادعإ نمض 1080p ويديفلا ةقد رايخ كتسسؤم ومدختسم اهيف ىري ال يتلا تالاحلا يف ءاطخألا فاشكتسال ةيساسألا تاوطخلا ضعب كانه ،مهب صاخلا Weebx قيبطتل ويديفلا اهب مايقلاا كيلع بجي يتلا اهحالصإو:

- نكت مل اذإ .Webex قيبطت نم رادصإ ثدحأ ىلع نيررضتملا نيمدختسملا دوجو نم دكأت .1 ىرخأ ةرم رابتخالا مث مەقيبطت ثيدحت نيمدختسملا نم بلطاف ،ةحاسم كانە.
- ىرخأ ةرم لوخدلا ليجست مث ،Webex قيبطت نم جورخلا ليجست نيمدختسملا نم بلطا .2. رشن متي ال ،ةسسؤملا يمدختسمل 1080p نيكمت درجمب .ةيرورض ةوطخلا هذه نومدختسملا جاتحي ،احاتم رييغتلا نوكي يكل .نيمدختسملا ىلا ايئاقلت تارييغتلا مهب صاخلا Webex قيبطت ىلع ديدج لوخد ليجست ىلإ
- .ەتيبثت دعأو مدختسملا رتويبمك نم لماكلاب Webex قيبطت فذحا .3

اهحالصاو ةلكشملا فاشكتسال TAC ب لاصتالا كيلع بجيف ،ةلكشملا ترمتسإ اذإ .هنومدختسي يذلا Webex عقومب نيرثأتملا نيمدختسملا حيضوت نم دكأت .يفاضإ لكشب مق ،كلذ ىلإ ةفاضإلاب .1080 ةزيم نيكمت مت يبيرقتلا خيراتلا TAC ىلإ ريرقت ناك اذإ امو Control Hub يف كتسسؤم ىلإ ديدج Webex عقوم ةفاضإ مت دق ناك اذإ ام حيضوتب يسدنهم دعاست تامولعملا هذه نإ .ديدجلا عقوملا اذه نومدختسي نورثأتملا نومدختسملا TAC ي

ريفوت ىلإ جاتحت ،لحلاب ةقلعتم ةلكشمل TAC ب لاصتالا دنع ،تالجسلا روظنم نم

- .<u>ويديفلا</u> اذه يف حضوم وه امك Webex قيبطت نم تالجس.
- حضوت ،كب صاخلا Webex قيبطت تادادعإ راطإ يف ويديفلا ةقد تارايخل ةشاش ةطقل كئالمعل ةرفوتملا لولحلا.

#### ةلص تاذ تامولعم

- <u>Cisco كحتلا روحم يف Cisco Webex عقومل ةقدلا يلاع وأ ةدوجلا يلاع ويديفلا نيكمت Cisco Webex</u>
- <u>Webex ويديف معد</u> •
- <u>Webex Desktop Client تالجس عيمجت ةيفيك Webex</u>

ةمجرتاا مذه لوح

تمجرت Cisco تايان تايانق تال نم قعومجم مادختساب دنتسمل اذه Cisco تمجرت ملاعل العامي عيمج يف نيم دختسمل لمعد يوتحم ميدقت لقيرشبل و امك ققيقد نوكت نل قيل قمجرت لضفاً نأ قظعالم يجرُي .قصاخل امهتغلب Cisco ياخت .فرتحم مجرتم اممدقي يتل القيفارت عال قمجرت اعم ل احل اوه يل إ أم اد عوجرل اب يصوُتو تامجرت الاذة ققد نع اهتي لوئسم Systems الما يا إ أم الا عنه يل الان الانتيام الال الانتيال الانت الما